# **Weighing Indicator**

Kalibrasi & Test Manual

### Daftar Isi

| Bab 1          | Techni                          | al Parameter                                                      |                      |  |  |
|----------------|---------------------------------|-------------------------------------------------------------------|----------------------|--|--|
| Bab 2          | Instala                         | si                                                                |                      |  |  |
|                | I.                              | Skema Indikator bagian Depan & Belakang                           | 5                    |  |  |
|                | II.                             | Koneksi antara Indikator & Load Cell                              | 5                    |  |  |
| Bab 3          | Kalibra                         | si                                                                | 7                    |  |  |
| Bab 4          | Time C                          | )ff                                                               | 12                   |  |  |
|                | I.                              | Pengaturan untuk Trial Day                                        | 12                   |  |  |
|                |                                 |                                                                   |                      |  |  |
|                | II.                             | Hapus & Ganti time off                                            | 12                   |  |  |
|                | II.<br>III.                     | Hapus & Ganti time offRandom Password unlock                      | 12<br>12             |  |  |
| Bab 5          | II.<br>III.<br>Data O           | Hapus & Ganti time off       Random Password unlock       verload | 12<br>12<br>13       |  |  |
| Bab 5<br>Bab 6 | II.<br>III.<br>Data O<br>Inform | Hapus & Ganti time off<br>Random Password unlock<br>verloadasi    | 12<br>12<br>13<br>14 |  |  |

Penting :

Silahkan baca buku manual sebelum menggunaka indikator.

### Bab 1 Technical Parameter

| Model                        | XK3190-A9+P                                                                                        |
|------------------------------|----------------------------------------------------------------------------------------------------|
| Akurasi                      | Class III, n = 3000                                                                                |
| Konversi                     | $\Delta$ - $\Sigma$ type of A/D                                                                    |
| Input signal range           | -16 mV~18 mV                                                                                       |
| Kecepatan konversi           | 10 kali / detik                                                                                    |
| A/D resolution code          | 1 million code                                                                                     |
| Kalibrasi                    | Pengoperasian menggunakan tombol                                                                   |
| Daya                         | DC, 5V, dapat dihubungkan dengan 8 pc / 350 $\Omega$ load cell atau 16 pc / 700 $\Omega$ load cell |
| Metode koneksi load cell     | Metode 6 kabel, auto kompensasi kabel panjang                                                      |
| Display                      | 7 LED angka, 7 status lampu indikasi, 3 tahap lampu indikasi baterai                               |
| Display Sirkulasi            | 100ms                                                                                              |
| Division                     | 1/2/5/10/20/50/100 (Optional)                                                                      |
| Waktu                        | Tampilan Tahun / bulan / hari, jam / menit / detik, auto tahun & bulan                             |
| No. Tombol                   | 0~9                                                                                                |
| Fungsi tombol                | 15 (10 diantaranya digunakan dengan kombinasi aplikasi)                                            |
| Material tombol              | Model tipis & ringan                                                                               |
| Koneksi Scoreboard Interface | Serial Output                                                                                      |
| Metode Perpindahan           | Current Loop / RS 232 signal                                                                       |
| Tipe Perpindahan Data        | 11 bytes                                                                                           |
| Baud Rate                    | 600                                                                                                |
| Jarak perpindahan Data       | ≤30m                                                                                               |
|                              | Serial Communication Interface                                                                     |
| Metode Perpindahan           | RS232C/RS422(optional)/RS485(optional)                                                             |

| Baud Rate                            | Pilihan : 600/1200/2400/4800/9600                                                                                            |
|--------------------------------------|----------------------------------------------------------------------------------------------------|
| Format Perpindahan Data              | 10 bytes: 1 bytes start, 8 data bytes (ASC II code), 1 byte stop                                                             |
| Jarak perpindahan Data               | RS 232:≤30m, RS 422 / RS 485:≤120m                                                                                           |
| Standar Parallel Output<br>Interface | Dihubungkan dengan TpuP 16 micro printer; wide line prinnter : M800,<br>KX-P1121, LQ300K+, POS58, T58D thermal micro printer |
| Printer terpasang (A9+P)             | Sistem cetak : dot-matrix (96dot/line), menggunakan M-150 printing head<br>atau TpuP-16B printing head                       |
|                                      | Kertas cetak : standar blank paper, lebar : 44.5±0.5mm, tebal : 0.07mm,<br>paper roll external diameter > 50mm               |
|                                      | Daya tahan printing head : 0.5x106 lines                                                                                     |
|                                      | Pita printer : Pita printer terpasang di box pita (dapat di bongkar pasang),<br>umur pakai : 1 x106 lines                    |
| Simpan Data                          | 1000 unit No. Truck & tara, 201 unit muatan barang, 1001 unit berat<br>timbang tersimpan                                     |
| Daya AC                              | AC 220V (-15% ~+10%) : 50Hz (-2% ~ +2%)                                                                                      |
| Daya DC                              | Mengunakan External baterai 6V/10AH                                                                                          |
| Aplikasi baterai                     | 24 jam (tanpa menggunakan printer terpasang)                                                                                 |
| Pengecasan baterai                   | ± 30 jam                                                                                                    |
| Sekring Ac                           | 500 mA                                                                                                    |
| Suhu penggunaan                      | 0°C 40°C                                                                                                    |
| Suhu penyimpanan                     | -25°C 55°C                                                                                                    |
| Kelembapan                           | ≤85% RH                                                                                                    |
| Waktu pemanasan                      | 15 menit                                                                                                    |
| Dimensi                              | 310x195x186mm                                                                                                    |
| Berat                                | ± 2.5 kg                                                                                                    |

### Bab 2 Instalasi

I. Tampilan Depan & Belakang Indikator

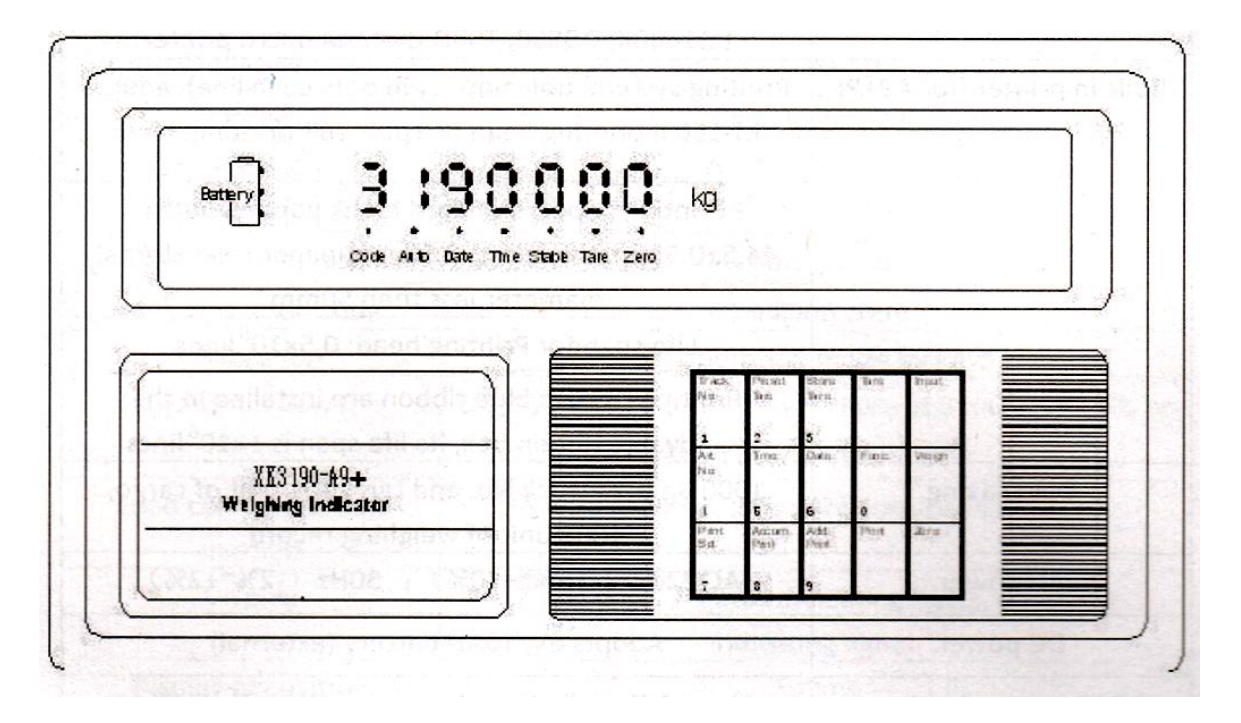

(Graph 2-1) Tampak Depan

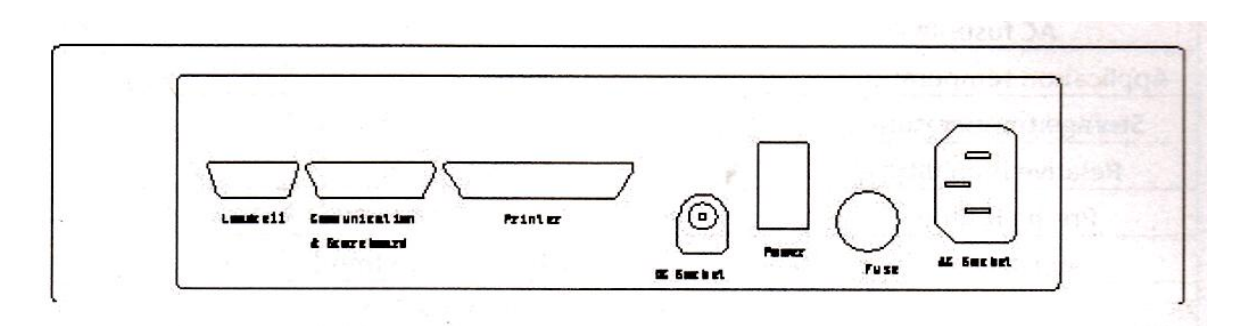

(Graph 2-2) Tampak Belakang

#### II. Koneksi Load Cell & Indikator

- 1. Socket 9 pin digunakan untuk koneksi dengan load cell, pin socket ditunjukkan di grap 2-3.
- 2. Jika 4-core shield kabel digunakan, +S harus dikoneksi / gabung dengan +E, sama dengan -S & -E

- ▲! Indikator harus dapat dikoneksi ke load cell & kabel shield dari load cell harus dapat dikoneksi ke tanah/bumi. Jika indikator dihidupkan, pengguna tidak boleh melepas atau memasang socket untuk melindungi indikator & load cell
- ▲! Load cell & indikator, alat yang sensitif terhadap statis, harus menggunakan prngukuran anti static. Untuk melindungi pemakai, indikator & alat yg berhubungan lainnya, pemakai harus memasang alat penangkal petri di daerah yang frekuensi petir tinggi

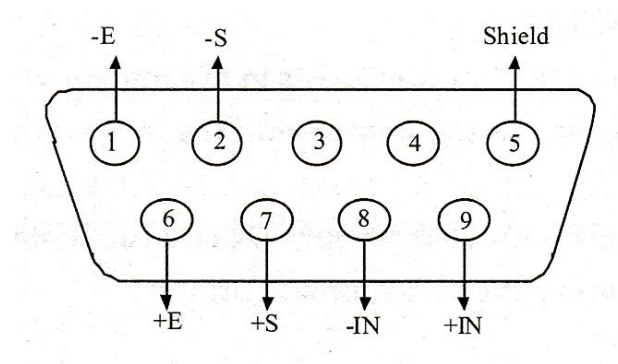

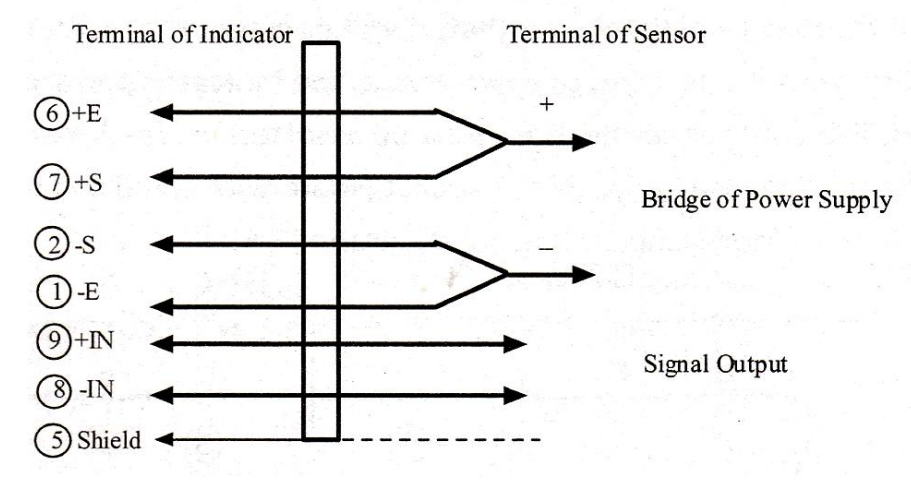

Graph 2-3 : Koneksi Load Cell

### Bab 3 Kalibrasi

- 1. Sesuai Graph 2-1, koneksi load cell ke indikator & masuk mode timbang
- 2. Lepas plate kalibrasi dibelakan indikator & geser switch kalibrasi ke sebelah kanan (untuk proses kalibrasi)
- 3. Sesuai tabel 3-1, lakukan tahapan kalibrasi :

| Step | Proses                | Tampilan    | Keterangan                                    |
|------|-----------------------|-------------|-----------------------------------------------|
| 1    | Tekan [ FUNC ]        |             | Setelah switch kalibrasi digeser ke posisi    |
|      |                       |             | kalibrasi ( sebelah kanan)                    |
| 2    | Tekan [1][0]          | [E **]      | Masukkan divisi : 1/2/5/10/20/50/100          |
|      | Tekan [Input]         | [E 10]      | Contoh : 10                                   |
| 3    | Tekan [0]             | [ dc * ]    | Masukan desimal point ( 0-4 )                 |
|      | Tekan [Input]         | [ dc  0 ]   | Contoh : tanpa desimal point 0                |
| 4    | Tekan [1][2][4]       | [Pn VWXYZ]  | Masukan parameter :                           |
|      | Tekan [Input]         | [Pn 001234] | V : penerapan Enviroment                      |
|      |                       |             | W : zero – Tracking Speed                     |
|      |                       |             | X : Zero – Tracking Range                     |
|      |                       |             | Y : Zero setting range                        |
|      |                       |             | Z : Start zero setting range                  |
|      |                       |             | Contoh : 001234                               |
| 5    | Tekan [3][0][0][0][0] | [F *****]   | Masukan F.S, jika kalibrasi dibutuhkan, nilai |
|      | Tekan [Input]         | [F 30000]   | F harus dimasukan, tekan [Input]. Jika        |
|      |                       |             | dimasukan langsung, lanjut ke step 11, jika   |
|      |                       |             | tekan [weigh], kembali ke mode timbang        |
|      |                       |             | (note: F.S. + 9 divisi : nilai alrm overload) |
|      |                       |             | Contoh ; 30000                                |
| 6    | Tekan [Input]         | [noLoAd]    | Konfirmasi posisi zero, Tanpa beban di atas   |
|      |                       |             | timbangan, tekan [input] saatlampu stabil     |
|      |                       |             | nyala                                         |
| 7    | Tekan [1][0][0][0][0] | [AloAd1]    | Berat beban, contoh : 10000, tunngu lampu     |
|      | Tekan [Input]         | [ 10000]    | stabil nyala, jika dibutuhkan koreksi         |
|      | Tekan [Print]         |             | nonlinearity, tekan [print], masuk langkah    |
|      |                       |             | 8.                                            |
|      |                       |             | Jika tidak ( hanya 1 point kalibrasi, tekan   |
|      |                       |             | [input], masuk ke step 9 (Note3)              |

| 8  | Tekan [3][0][0][0][0] | [AloAd2]     | Berat beban harus lebih dari berat beban    |
|----|-----------------------|--------------|---------------------------------------------|
|    | Tekan [Input          | [ 30000]     | AdloAd1, contoh : 30000, saat lampu stabil  |
|    |                       |              | nyala, tekan [Input]                        |
| 9  | Tekan [Input]         | [H *****]    | Jangan ganti parameter kalibrasi            |
|    | Tekan [Input]         | [C *****]    | Jika cek tidak diperlukan, tekan [weight]   |
|    | Tekan [Input]         | [CH *****]   | untuk keluar dari mode kalibrasi (Note 4)   |
|    | Tekan [Input]         | [b *****]    |                                             |
|    | Tekan [Input]         | [u ******]   |                                             |
|    | Tekan [Input]         | [uH ******]  |                                             |
|    | Tekan [Input]         |              |                                             |
| 10 | Tekan [1]             | [Adr **]     | Alamat komunikasih (01-26)                  |
|    | Tekan [Input]         | [Adr 01]     | Contoh : 1                                  |
| 11 | Tekan [1]             | [bt *]       | Baud rate untuk serial commnication : (0-4) |
|    | Tekan [Input]         | [bt 1]       | Baud rate: 600,1200, 2400,4800,9600         |
|    |                       |              | Contoh : 1                                  |
| 12 | Tekan [0]             | [tF *]       | Metode serial communication:                |
|    | Tekan [Input]         | [tF 0]       | 0 – mode Continous, tanpa penerimaan        |
|    |                       |              | 1 – mode order answer                       |
|    |                       |              | 2 – Mode old D2 + mode continous,           |
|    |                       |              | 8bits/frame                                 |
|    |                       |              | 3 – New D2 + Continous D2 + mode            |
|    |                       |              | communication, 9 bits/frame                 |
|    |                       |              | Contoh : 0                                  |
| 13 |                       | Mode Timbang | Kalibrasi selesai                           |

- Note 1: Dalam tahap 6,7,8, jika tekan [weigh] maka step 6,7,8 dilewati & lanjut ke langkah berikutnya langsung. Jika ada kondisi terkait dengan ini, tekan [weigh] untuk keluar & masuk kembali ke mode timbang
- Note 2 : Cara Pengaturan Parameter Pn
- (Tabel 3-2)

| V                      | 0                  | Tampilan     |
|------------------------|--------------------|--------------|
| Aplikasi<br>enviroment | Non – Trade Scales | Trade Scales |

#### (Tabel 3-3)

| W                      | 0         | 1         | 2         | 3         |
|------------------------|-----------|-----------|-----------|-----------|
| Zero Tracking<br>Speed | 0.4 detik | 0.3 detik | 0.2 detik | 0.1 detik |

Waktu yang tercantum di tabel atas, butuh waktu untuk persiapan 0.05e (1 inner code)

#### (Tabel 3-4)

| Х                         | 0              | 1    | 2    | 3    | 4    | 5    | 6    | 7    | 8    | 9    |
|---------------------------|----------------|------|------|------|------|------|------|------|------|------|
| Zero<br>Tracking<br>Range | Tanpa<br>track | 0.5e | 1.0e | 1.5e | 2.0e | 2.5e | 3.0e | 3.5e | 4.0e | 4.5e |

(Tabel 3-5)

| Y                                           | 1      | 2      | 3       | 4       | 5        |
|---------------------------------------------|--------|--------|---------|---------|----------|
| Zero setting<br>Range of pressing<br>[zero] | 2% F.S | 4% F.S | 10% F.S | 20% F.S | 100% F.S |

(Tabel 3-6)

| Z                | 1      | 2      | 3       | 4       | 5        |
|------------------|--------|--------|---------|---------|----------|
| Start Zero Range | 2% F.S | 4% F.S | 10% F.S | 20% F.S | 100% F.S |

- Note 3 : Cara koreksi non linearity : pada step 7, tekan [print] untuk membuata koreksi non linearity, 2 loading points = maksimum : jika pada step 7 tekan [Input] = 1 point kalibrasi 9 menggunakan cara kalibrasi kompensasi untuk mendapat koreksi non-linearity Catatan : perbedaan antara berat beban non-linearity & original berat beban harus lebih besar dari 10% F.S
- Note 4 : Parameter H = AD code untuk kalibrasi posisi Zero. C, CH : ratio kalibrasi pertama, b : pembagian dari point AD code ( AD code awal), u, uH : pembagian kedua dari point ratio kalibrasi, CH,uH : parameter 2 bit pertama sebelum desimal adalah koresponden step ratio kalibrasi code 2, 2 bit tertinggi setelah desima C, parameter u ( 6 bit terendah ) terdiri dari koresponden ratio kalibrasi
- Note 5 : Setelah tes, sebagian dari parameter kalibrasi dapat di cetak ( cara pengopersian : geserswitch kalibrasi ke posisi kalibrasi, tekan [ print set], tekan [F9], tekan [input], simpan untuk isi ulang

data, untuk persiapan jika data ada yang hilang, saat masukkan data, nilai F diisi dulu, tekan [weigh] 2 kali, start untuk masukan. Saat masukan nilai C, Ch parameter atau u , uH parameter, harus dilakukan pada saat bersamaan.

Note 6 : Jika F.S lebih besar dari 65000, divis harus diatura lebih besar dari 5, atau indikator akan otomatis memilih pembagian = 5

#### Setelah proses kalibrasi selesai, geser posisi switch kalibrasi ke posisi awal ( sebelah kiri)

- 4. Kalibrasi kompensasi
  - (1) Aplikasi Enviroment

Dalam proses kalibrasi, naikan beban mendekati F.S, indikator tampil berbeda dari nilai berat yang sesungguhnya (contoh : gunakan beban ringan yg sesuai dengan pembagian dari F.S). Sekarang, kalibrasi kompensasi dapat digunakan untuk memperbaiki hal ini tanpa perlu menrunkan beban. (kalibrasi kompensasi tidak dapat koreksi / aktif jika Zero drift dll)

- 2 cara kalibrasi kompensasi :
- Metode 1 : Naikan beban baru untuk kalibrasi ulang, beban kalibrasi awal tidak berlaku. Cara ini hanya untuk beban awal tidak tersedia atau beban awal mendekati beban berat kompensasi kalibrasi.
- Metode 2 : Berdasar dari beban berat awaql, gunakan beban baru untuk membuat koreksinonlinearity, beban awak masih berlaku. Cara ini haya untuk beban awal kecil, pembagian F.S dengan linear timbangan
- (2) Cara penggunaan :
  - a. Kalibrasi kompensasi 1 : Dalam mode timbang, geser switch kalibrasi ke kanan, masukan password [7],[8], tekan [input], tmapil [AdLoAd1], masukan nilai beban sesuai dengan beban diatas timbangan, tekan [input] untuk menyelesaikan kalibrasi kompensasi & kembali ke mode timbang, geser kembali switch kalibrasi ke posisi awal (sebelah kiri)
  - b. Kalibrasi kompensasi 2 : Dalam mode timbang, geser switch kalibrasi ke kanan, masukan password [7],[9], tekan [input], tmapil [AdLoAd2], masukan nilai beban sesuai dengan beban diatas timbangan, tekan [input] untuk menyelesaikan kalibrasi kompensasi & kembali ke mode timbang, geser kembali switch kalibrasi ke posisi awal (sebelah kiri)
- 5. Division auto Switching (pembagian double)
  - Metode : Vivision auto switching untuk timbangan kapasitas besar untuk menaikan akurasi timbangan saat menggunakan timbangan dengan beban kecil, indikator dapat mengganti point (parameter A), saat beban lebih besar dari A, gunakan pembagian awal ( divisi yang dibuat di

proses kalibrasi) yang keluar, saat berat beban lebih keci dari A, indikator mengganti pembagian ke shift pembagian terendah dari pembagian awal ( contoh : pembagian awal :100kg, auto swtich ke 50kg, awal 50 kg, diganti ke 20kg

(2) Pengaturan switch point (Parameter A)

Dalam mode timbang, geser switch kalibrasi ke kanan, tekan [ print set], masukan password [5],[0], tampil [A \*\*\*\*\*\*], masukan berat switch point & tekan [input] untuk selesaikan proses, Indikator kembali ke mode timbang & geser swich kalibrasi ke kiri. Parameter harus diset setelah kalibrasi, setelah kalibrasi, parameter ini 0(auto switch tidak diperlukan)

(3) Perhatian : Saat pembagian : 1, fungsi ini tidak berlaku. F.S lebig=h dari 65000 & divisi=5, fungsi ini tidak aktif

### Bab 4 Time OFF

- I. Pengaturan Trial Day
- Dalam mode timbang, (geser switch kalibrasi ke kanan), tekan [ print set], masukan password " 31 ", tekan [input]
- 2. Tampil [L 000000], masukan password time off (awal : " 8888888"), tekan [input], jika password benar, lanjut ke tahap berikutnya, jika salah, kembali ke mode timbang.
- 3. Tampil [ Fre 0], pilih pengaturan baru untuk time off atau tidak, "0": tidak perlu, lanjut ke tahap 6 langsung, jika tidak "0", diperbaharui, lanjut ke tahap beru=ikut
- 4. Tampil [n 0000000], masukan password baru, tekan[input]
- Tampil [r 000000], masukan password baru lagi, harus sama dengan yang diatas, jika tidak kemabali ke langkah atas, Jika sama, password berlaku & lanjut ke tahap berikut. (Setelah itu, time off dapat diganti, pada langkah 2 harus masukan password baru lagi, password lama "888888" tidak berlaku lagi)
- 6. Tampil [day \*\*\*], pengaturan trial days, tekan [input] selesai proses & kembali ke mode timbang.
- II. Hapus & Ganti Time Off
- Setelah, trial days habis, indikator menunjukan [Err 26], tidak dapat digunakan, semua tombol terkunci, trial days = 0
- 2. Pengaturan trial days = 999, untuk mencegah indikator terkunci & tidak bisa digunakan
- 3. Sebelum & sesduah indikator terkunci, trial days dapat diganti secara acak
  - Note : 1) saat proses pengaturan tanggal, tekan [weigh], kembali ke mode timbang
    - 2) Tanggal & waktu dapat diganti sesuai dengan fungsi time off. Beberapa kali mengganti back time dapat mengurangi trial day ( setiap 24 jam berkurang 1 trial days)
    - 3) Jaga password dengan baik
- III. Random Password Unlock

Jika kehilangan password, lakukan cara berikut :

Dalam mode timbang, geser switch kalibrasi ke kanan, tekan [print set], masukan password [3],[2], tekan [ input ], tampil [r \*\*\*\*\*\*], \*\*\*\*\*\* \*\* password acak untuk indikator, ingat password ini, tekan [ input] untuk kembali ke mode timbang & geser switch kalibrasi ke posisi awal/kiri.

Hubungi agen penjualan, informasikan password acak tadi & akan diinformasikan password untuk membuka random unlock password, gunakan password ini untuk mengganti parameter indikator time off,

tapi tidak dapat digunakan untuk mengganti password atau parameter indikator time off lainnya. Random password dapat diterima setelah password diganti.

Untuk mencegah indikator terkunci tanpa sengaja, pabrikan akan mendaftarkan paswoor untuk mebuka indikator, jika ditemukan fungsi lain terkunci di indikator, silahkan hubungi agen penjualan

#### Bab 5 Data Overload

Indicator XK3190-A9+ dapat menyimpan 16 group data beban lebih terberat, untuk refernsi cetak dapat mengikuti cara sebagai berikut :

1. Data beban lebih .

Saat berat di timbangan lebih besar atau sama, overload alarm akan aktif, data berat beban lebih (termasuk tanggal, waktu, berat aktual beban lebih), data beban lebih sama dengan nilai max beban lebih, sekali beban lebih, hanya beban di timbangan lebih kecil dari 50% F.S & beban lebih lagi. Kondisi yg diterima 7 disimpan, kondisi yang kedua, saat grup 16 sudah penuhg, grup ke 17 tampil & menggantikan grup dengan nilai berat terkecil.

- 2. Hapus data beban berlebih. Data beban lebih hanya bisa dihapus setelah kalibrasi selesai dilakukan
- 3. Cek data beban lebih.

| Step | Proses              | Tampilan     | Keterangan                               |
|------|---------------------|--------------|------------------------------------------|
| 1    | Tekan [ print set ] | Mode timbang |                                          |
| 2    | Tekan [6][6]        | [P 00]       | Password : 66 untuk cek data beban lebih |
|      | Tekan [Input]       | [P 66]       |                                          |
| 3    |                     | [no 1]       | Group 1 data beban lebih                 |
|      | Tekan [Input]       | [d **.**.**] | Tampil tanggal                           |
|      | Tekan [Input]       | [t **.**.**] | Tampil Waktu                             |
|      | Tekan [Input]       | [O *****]    | Tampil berat aktual beban lebih          |
|      | Tekan [Input]       |              |                                          |
| 4    |                     | [ no 2 ]     | Group 2 data beban lebih                 |
|      | Tekan [Input]       | [d **.**.**] | Tampil tanggal                           |
|      | Tekan [Input]       | [t **.**.**] | Tampil Waktu                             |
|      | Tekan [Input]       | [0 *****]    | Tampil berat aktual beban lebih          |
|      | Tekan [Input]       |              |                                          |

Tabel (3-9)

| - |                 |         |
|---|-----------------|---------|
|   |                 |         |
|   |                 |         |
|   |                 |         |
| 5 | [ End ]         | Selesai |
|   | Kembali ke mode |         |
|   | timbang         |         |

#### 4. Cetak data beban lebih

Tekan [ print set], password : " 67 ", untuk mencetak data berat beban lebih

#### Note : Hasil cetak data beban lebih hanya untuk referensi

#### Bab 6 Informasi

- I. Informasi indikasi kesalahan pengaturan.
  - 1. Err 13 : Pengaturan divisi salah, atur ulang divisi
  - 2. Err 14 : Desimal point harus kurang dari 5, atur ulang desimal point
  - 3. Err 15 : Nilai Alarm overload kurang dari 100,atur ulang nilai alrm overload
  - 4. Err 17 : Nilai Alarm overload tidak boleh lebih dari 325000,atur ulang nilai alrm overload
    Masukan nilai lebih dari nilai yang diijinkan, masukan ulang
- II. Indikasi informasi lainnya

Ctnn 0 : Langkah kalibrasi 8 atau 9, indikator tidak mendapat data yg stabil, operator harus memasukan nilai 0 atau 1 atau 2, definisi nilai :

- 0 : Lewati & lanjut ke langkah berikut
- 1 : Indikator mengulang lagi
- 2 : Data yang belum stabil dapat diterima indikator

### Lampiran

#### Daftar fungsi pengaturan yang berhubungan ;

Tekan [print set], masukan password sesuai fungsi, daftar pengaturan :

| Password | Fungsi                      | Tombol Switch Kalibrasi | Keterangan          |
|----------|-----------------------------|-------------------------|---------------------|
| 01       | Cetak laporan harian        | No.                     |                     |
| 02       | Cetak laporan umum 1        | No.                     |                     |
| 03       | Cetak laporan umum 2        | No.                     |                     |
| 04       | Cetak laporan umum 3        | No.                     |                     |
| 05       | Cetak laporan umum 4        | No.                     |                     |
| 09       | Cetak Parameter kalibrasi   | No.                     |                     |
| 28       | Masuk/keluar mode           | Yes                     |                     |
|          | tampilan inner code         |                         |                     |
| 30       | Tampil versi software       | No.                     |                     |
| 31       | Pengaturan time off         | No.                     | Kalibrasi, hal .9   |
| 32       | Tampil random password      | Yes                     |                     |
|          | (Code)                      |                         |                     |
| 50       | Masukan divisi switch point | Yes                     | Kalibrasi, hal .9   |
| 66       | Permintaan data berat       | No.                     | Kalibrasi, hal .11  |
|          | bebanlebih                  |                         |                     |
| 67       | Cetak data beban lebih      | No.                     | Kalibrasi, hal .11  |
| 78       | Kompensasi kalibrasi 1      | Yes                     | Kalibrasi, hal .8   |
| 79       | Kompensasi kalibrasi 2      | Yes                     | Kalibrasi, hal .8   |
| 97       | Pengaturan parameter        | No.                     | Buku manual,hal. 16 |
|          | cetak                       |                         |                     |
| 98       | Communication pengaturan    | No.                     | Buku manual,hal. 16 |
|          | parameter                   |                         |                     |